| How To Set Up Your Own Mileage Calculator Form [1] |                                                                                                    | Video Tutorial |  |  |  |  |
|----------------------------------------------------|----------------------------------------------------------------------------------------------------|----------------|--|--|--|--|
| Step 1:                                            | Make a Copy of this Spreadsheet (if you haven't made a copy yet, you will need to do so in order to make the changes necessary)                          |                |  |  |  |  |
| Step 2:                                            | Run Initial Configuration for Both formRanger and formMule (You may have to do this a couple of times to get the right menu options to show up)          |                |  |  |  |  |
| Step 3:                                            | Assign Form Items to Columns in the formRanger Menu (set the From, To, and Purpose fields to populate from the FormRanger Fields Sheet)                  |                |  |  |  |  |
| Step 4:                                            | Set Triggers for Form Refresh in the formRanger Menu (check all boxes and save trigger settings)                                                         |                |  |  |  |  |
| Step 5:                                            | Define Merge Source Settings from formMule Menu (set it up for the Form Responses 1 Sheet)                                                               |                |  |  |  |  |
| Step 6:                                            | Click on Advanced Options in the formMule Menu and then select Copy Down Formulas on Form Submit                                                         |                |  |  |  |  |
| Step 7:                                            | Select Column H for the driving distance formula and then selct paste as values only.                                                                    |                |  |  |  |  |
| Step 8:                                            | Change your Home and Office Information in the first Row of Form Responses 1 and then Go into the Mileage Template and Input your Information at the top |                |  |  |  |  |
| Step 9:                                            | Duplicate the Mileage Template sheet and change the month/yr you would like to make this new sheet for.                                                  |                |  |  |  |  |
| Step 10:                                           | Fill out your form as many times for the month you want to submit mileage for, and then print that sheet as a PDF for signature.                         |                |  |  |  |  |

| Timestamp          | Date of Travel | Where did you<br>Travel From?                                        | Where did you<br>Travel To?            | What was the<br>purpose of your<br>Trip? | Parking Fees? | Month of<br>Reimbursement | Milage | Formula Copy<br>Down Status [2]                                       |
|--------------------|----------------|----------------------------------------------------------------------|----------------------------------------|------------------------------------------|---------------|---------------------------|--------|-----------------------------------------------------------------------|
| 7/31/2014 21:09:29 | 7/31/2014      | My Home, 5900 S<br>University Blvd<br>Greenwood Village,<br>CO 80121 | My Office, 1860<br>Lincoln St, Denver, | Going back to my                         |               | 01/2014                   | 15     | Formulas in<br>columns G copied<br>down on 07/31/14<br>at 10:13:29 PM |

|                                                                                                    | REQUEST FOR MILEAGE REIMBURSEMENT 2014 |                         |                         |             |                 |                         |                                               |                 |               |  |
|----------------------------------------------------------------------------------------------------|----------------------------------------|-------------------------|-------------------------|-------------|-----------------|-------------------------|-----------------------------------------------|-----------------|---------------|--|
|                                                                                                    |                                        |                         |                         |             | 01/201          | 4                       |                                               |                 |               |  |
| SC                                                                                                    | HOOL/DEPARTMENT                        | EMPLOYEE'S LE           | GAL NAME (TYPE OR P     | RINT)       | MONTH/          | /YR                     |                                               | EMPLOYEE ID     |               |  |
|                                                                                                    |                                        |                         |                         | 1           |                 |                         |                                               |                 |               |  |
|                                                                                                    |                                        |                         |                         |             |                 |                         |                                               |                 |               |  |
| STREET                                                                                                    | ADDRESS (FOR MAILING)                  | CITY                    | STATE                   | ZIP         |                 | EMPL                    | OYEE'S EMAIL                                  | ADDRESS         |               |  |
| Please X                                                                                                    |                                        | NURSING                 |                         |             |                 | SOCIAL                  |                                               |                 |               |  |
| one:                                                                                                    | FLOATERS                               | SERVICES                |                         | ROTC        |                 | SERVICES                |                                               | OTHER           |               |  |
| DATE<br>(M/D/YRRR)                                                                                                    | TRAVEL FROM                            | DESTINATION             | PURI                    | POSE OF TRI | <b>P</b>        | PARKING<br>FEES         | MILES<br>(ROUNDED)                            | RATE [3]        | TRIP<br>TOTAL |  |
|                                                                                                    | My Home, 5900 S University<br>Blvd     | My Office, 1860 Lincoln |                         |             |                 |                         |                                               |                 |               |  |
| 7/31/2014                                                                                                    | Greenwood Village, CO 80121            | St, Denver, CO 80203    | Going back to my office | •           |                 |                         | 12                                            | 0.56            | 6.92          |  |
|                                                                                                    |                                        |                         |                         |             |                 |                         |                                               | 0.56            | 0.00          |  |
|                                                                                                    |                                        |                         |                         |             |                 |                         |                                               | 0.56            | 0.00          |  |
|                                                                                                    |                                        |                         |                         |             |                 |                         |                                               | 0.56            | 0.00          |  |
| 1                                                                                                    |                                        |                         |                         |             |                 |                         |                                               | 0.56            | 0.00          |  |
| 1                                                                                                    |                                        |                         |                         |             |                 |                         |                                               | 0.56            | 0.00          |  |
| Î                                                                                                    |                                        |                         | 1                       |             |                 |                         |                                               | 0.56            | 0.00          |  |
| ľ                                                                                                    |                                        |                         | 1                       |             |                 | 1                       |                                               | 0.56            | 0.00          |  |
|                                                                                                    |                                        |                         |                         |             |                 |                         |                                               | 0.56            | 0.00          |  |
|                                                                                                    |                                        |                         |                         |             |                 |                         |                                               | 0.56            | 0.00          |  |
|                                                                                                    |                                        |                         |                         |             |                 |                         |                                               | 0.56            | 0.00          |  |
|                                                                                                    |                                        |                         |                         |             |                 |                         |                                               | 0.56            | 0.00          |  |
|                                                                                                    |                                        |                         |                         |             |                 |                         |                                               | 0.56            | 0.00          |  |
|                                                                                                    |                                        |                         |                         |             |                 |                         |                                               | 0.56            | 0.00          |  |
|                                                                                                    |                                        |                         |                         |             |                 |                         |                                               | 0.56            | 0.00          |  |
|                                                                                                    |                                        |                         |                         |             |                 |                         |                                               | 0.56            | 0.00          |  |
|                                                                                                    |                                        |                         |                         |             |                 |                         |                                               | 0.56            | 0.00          |  |
|                                                                                                    |                                        |                         |                         |             |                 |                         |                                               | 0.56            | 0.00          |  |
|                                                                                                    |                                        |                         |                         |             |                 |                         |                                               | 0.56            | 0.00          |  |
|                                                                                                    |                                        |                         |                         |             |                 |                         |                                               | 0.56            | 0.00          |  |
| 1                                                                                                    |                                        |                         |                         |             |                 |                         |                                               | 0.56            | 0.00          |  |
|                                                                                                    |                                        | 1                       | 1                       |             |                 | TOTAL                   | 40                                            | 0.56            | 00.00         |  |
|                                                                                                    |                                        |                         |                         |             |                 | TOTAL:                  | 12                                            | 10 (AL.         | 0.92          |  |
| I CERTIFY THAT:<br>1) The mileage as stated above is true and accurate and includes only trips made during the working day in the performance of assigned duties.<br>2) I carry a minimum of \$50,000/\$100,000 bodily injury liability Automobile insurance.<br>3) I have a valid COLORADO Driver's License. |                                        |                         |                         |             |                 |                         |                                               |                 |               |  |
|                                                                                                    |                                        |                         |                         |             |                 |                         |                                               |                 |               |  |
|                                                                                                    |                                        |                         |                         |             |                 | EMBL OV                 |                                               |                 |               |  |
|                                                                                                    |                                        |                         |                         |             |                 | EMPLOYE                 | E'S SIGNATUR                                  | E               |               |  |
|                                                                                                    | I CERTIFY THAT I HAVE V                | ERIFIED THIS EMPLOYEE   | HAS CURRENT AUTO I      | NSURANCE (  | COVERAGE AND IS | EMPLOYE                 | E'S SIGNATUR                                  | eimbursement.   |               |  |
|                                                                                                    | I CERTIFY THAT I HAVE V                | ERIFIED THIS EMPLOYEE   | HAS CURRENT AUTO I      |             | COVERAGE AND IS | EMPLOYE<br>S ELIGIBLE F | E'S SIGNATUR<br>OR MILEAGE R<br>PT. HEAD SIGN | EIMBURSEMENT.   |               |  |
|                                                                                                    | I CERTIFY THAT I HAVE V                | ERIFIED THIS EMPLOYEE   | HAS CURRENT AUTO I      |             | COVERAGE AND IS | EMPLOYE<br>S ELIGIBLE F | E'S SIGNATUR<br>OR MILEAGE R<br>PT. HEAD SIGN | EEEIMBURSEMENT. |               |  |
|                                                                                                    | I CERTIFY THAT I HAVE V                | ERIFIED THIS EMPLOYEE   | HAS CURRENT AUTO I      |             | COVERAGE AND IS | EMPLOYE                 | E'S SIGNATUR<br>OR MILEAGE R<br>PT. HEAD SIGN |                 |               |  |

| Unique From and<br>To                                                | Unique Purposes         |
|----------------------------------------------------------------------|-------------------------|
|                                                                      | Going back to my office |
| My Home, 5900 S<br>University Blvd<br>Greenwood Village,<br>CO 80121 |                         |
| My Office, 1860<br>Lincoln St, Denver,<br>CO 80203                   |                         |

[1] Once you are done with these steps, you can hide the FormRanger Fields Sheet and Delete the instructions sheet.

[2] Edit formula copy down preferences in Advanced settings

[3] Rate is determined by IRS Rules. Make sure you have downloaded a current copy of this form from the DPS website.